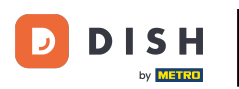

i

Üdvözöljük a DISH Weblisting irányítópultján . Ebben az oktatóanyagban megmutatjuk, hogyan módosíthatja jelszavát.

| DISH WEBLISTING                                                                                        |                                 |                                                        | Cafe Porto 🗕 📀                                                                                                    |  |  |  |
|----------------------------------------------------------------------------------------------------|---------------------------------|--------------------------------------------------------|----------------------------------------------------------------------------------------------------|--|--|--|
|                                                                                                    | DI Profile                      | REVIEWS POSTS                                          |                                                                                                    |  |  |  |
| Profile Completeness         100%         UDDATE PROFILE                                               | Overall rating on Google<br>3.8 | Rating on other networks<br>Google<br>3.8/5<br>reviews | <section-header><section-header><section-header><section-header><section-header><section-header><section-header></section-header></section-header></section-header></section-header></section-header></section-header></section-header> |  |  |  |
| Contacts Terms of use Data privacy Cookie settings<br>© Hospitality Digital 2020 - All rights reserved |                                 |                                                        |                                                                                                    |  |  |  |

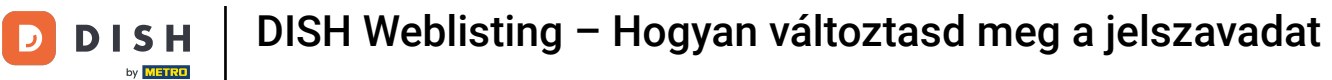

## Először kattintson a profil ikonjára .

| D I S H WEBLISTING                                    |                                                      |                                                         | Cafe Porto<br>Am Schlagbaum 1                                                                                                    |
|-------------------------------------------------------|------------------------------------------------------|---------------------------------------------------------|----------------------------------------------------------------------------------------------------|
|                                                       | DID DID<br>DASHBOARD PROFILE                         | REVIEWS POSTS                                           |                                                                                                    |
| Profile Completeness         100%         UDDEPROFILE | Overall rating on Google<br>B.B.                     | Rating on other networks<br>Google<br>3.8/5<br>reviews  | <section-header><section-header><section-header><section-header><section-header><section-header><text><text><text></text></text></text></section-header></section-header></section-header></section-header></section-header></section-header> |
|                                                       | Contacts Terms of use D<br>© Hospitality Digital 202 | ata privacy Cookie settings<br>20 - All rights reserved |                                                                                                    |

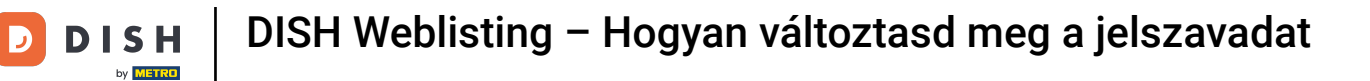

## Megjelenik egy ablak. Ezután kattintson a Fiókbeállítások elemre .

| DISH WEBLISTING                       |                                                      |                                                         | Cafe Porto<br>Am Schlagbaum 1                                                                                                    |
|---------------------------------------|------------------------------------------------------|---------------------------------------------------------|----------------------------------------------------------------------------------------------------|
|                                       | DD Down                                              | REVIEWS POSTS                                           | DISH WEBLISTING<br>Basic<br>Manages your business and<br>reviews in Google Maps and                                                                                                    |
| Profile Completeness100%UDATE PROFILE | Overall rating on Google<br>3.8                      | Rating on other networks<br>Google<br>3.8/5<br>reviews  | Image: Construction of the construction of the construc |
|                                       | Contacts Terms of use D<br>© Hospitality Digital 202 | ata privacy Cookie settings<br>20 - All rights reserved |                                                                                                    |

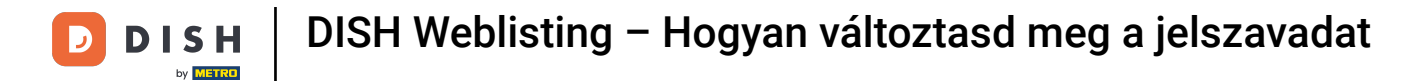

I

Most a fiók beállításaiban van. Innen lépjen a Jelszó módosítása elemre .

| DISH WEBLISTING |                                                                                                    |                          |                    |                      |                    |                            |                | Cafe Porto<br>Am Schlagbaum 1 | <u>@</u> | ? |
|-----------------|----------------------------------------------------------------------------------------------------|--------------------------|--------------------|----------------------|--------------------|----------------------------|----------------|-------------------------------|----------|---|
|                 |                                                                                                    | DOD<br>DASHBOARD         | PROFILE            | REVIEWS              | POSTS              |                            |                |                               |          |   |
|                 | User Profile First Name HD*Ashley Last Name Steele Business e-mail address support@nearseatech.com Edit profile at Dish |                          |                    |                      |                    |                            |                |                               |          |   |
|                 | Change Password To change the password of your DISH acc Change Password                                                 | count, please click the  | following Link. Yc | ou will be redirecte | d to the DISH acc  | ount settings.             |                |                               |          |   |
|                 | Export personal Data<br>You have the right to receive your person<br>Export data                                        | nal data in a structured | l, commonly used   | and machine-read     | able format in orc | er to transmit it to anotl | ner controller |                               |          |   |
|                 | Delete Account                                                                                                    |                          |                    |                      |                    |                            |                |                               |          |   |

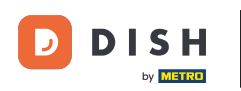

Ezután a rendszer átirányítja DISH-profiljának fiókbeállításaihoz. Ismét kattintson a Jelszó módosítása gombra .

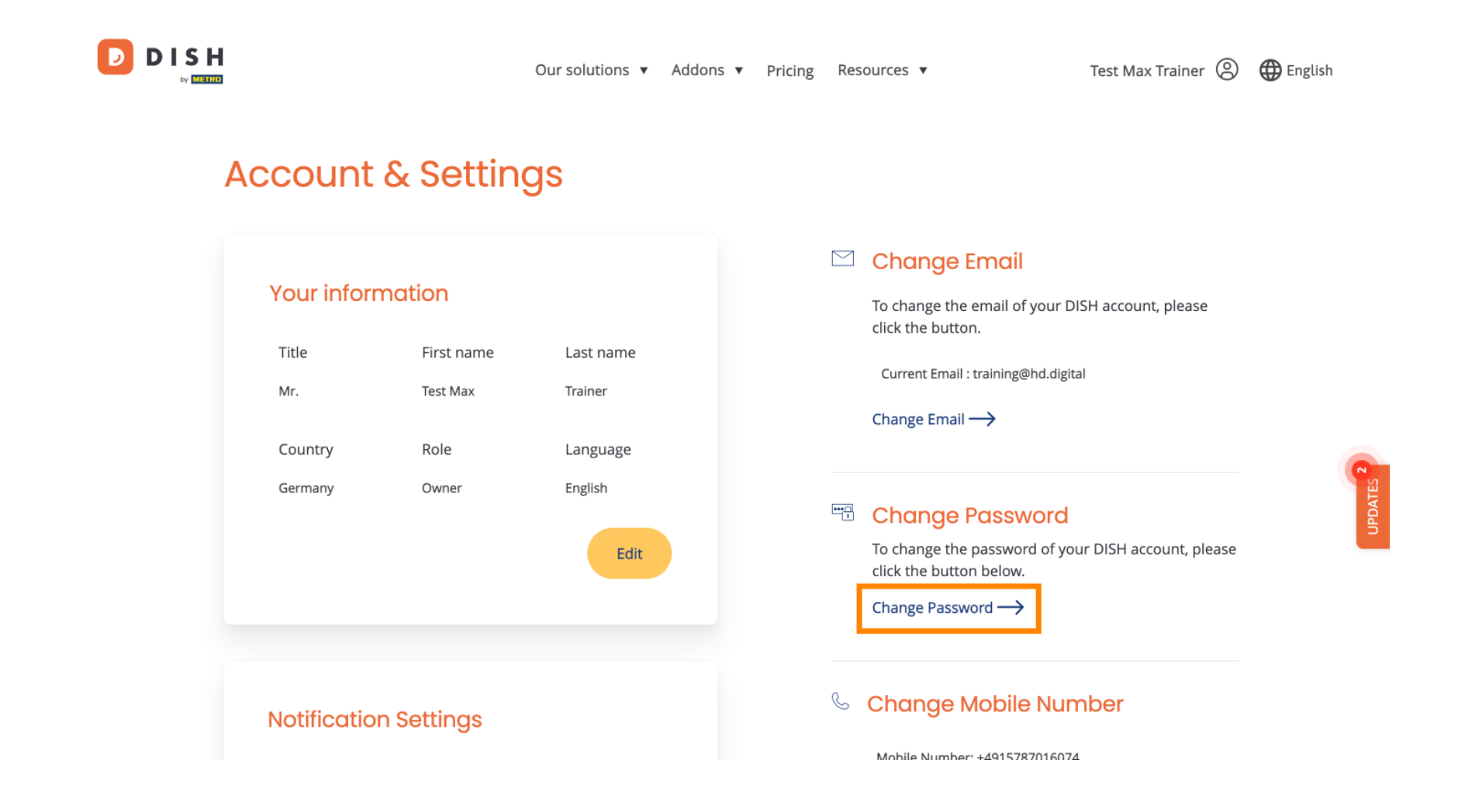

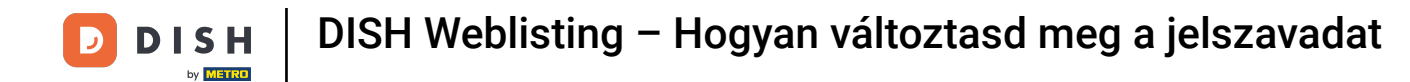

Megnyílik egy új ablak, ahol megváltoztathatja jelszavát.

|                          | English 👻 |
|--------------------------|-----------|
| Change Password          |           |
| 0                        |           |
| Password                 |           |
| New Password             |           |
| Confirmation             |           |
| Back to application Save |           |
|                          |           |
|                          |           |
|                          |           |
|                          |           |

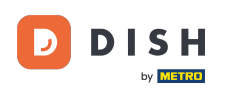

## Meg kell adnia jelenlegi jelszavát , új jelszavát és megerősítésként új jelszavát.

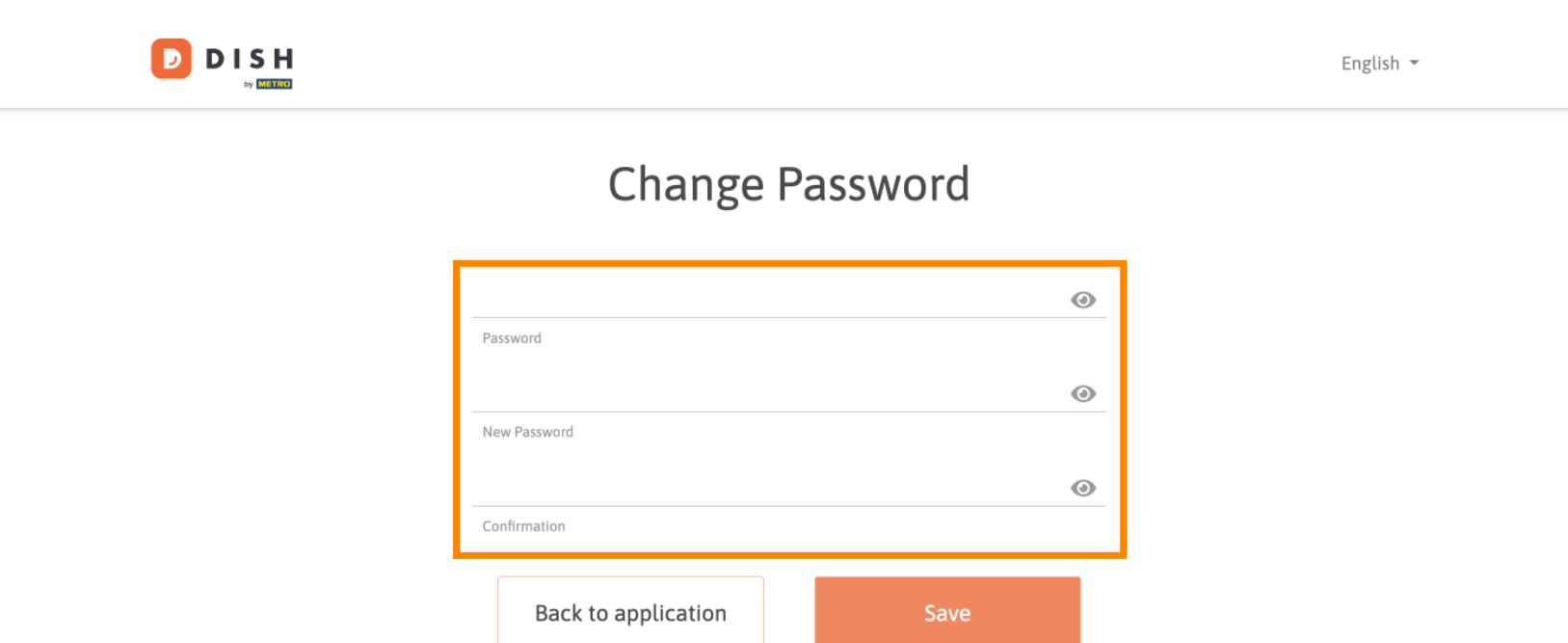

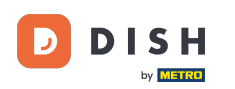

## Az új jelszó alkalmazásához kattintson a Mentés gombra .

English -English -Change Password Password New Password Confirmation

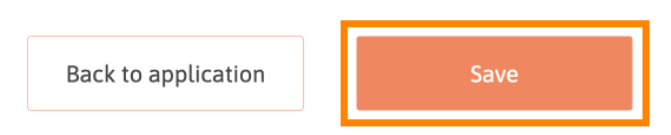

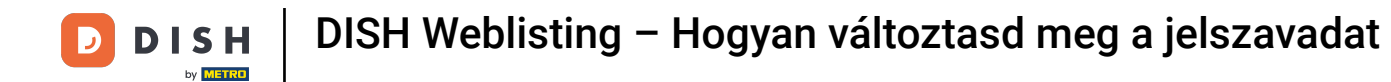

Ennyi. Elvégezte az oktatóprogramot, és most már tudja, hogyan módosíthatja jelszavát.

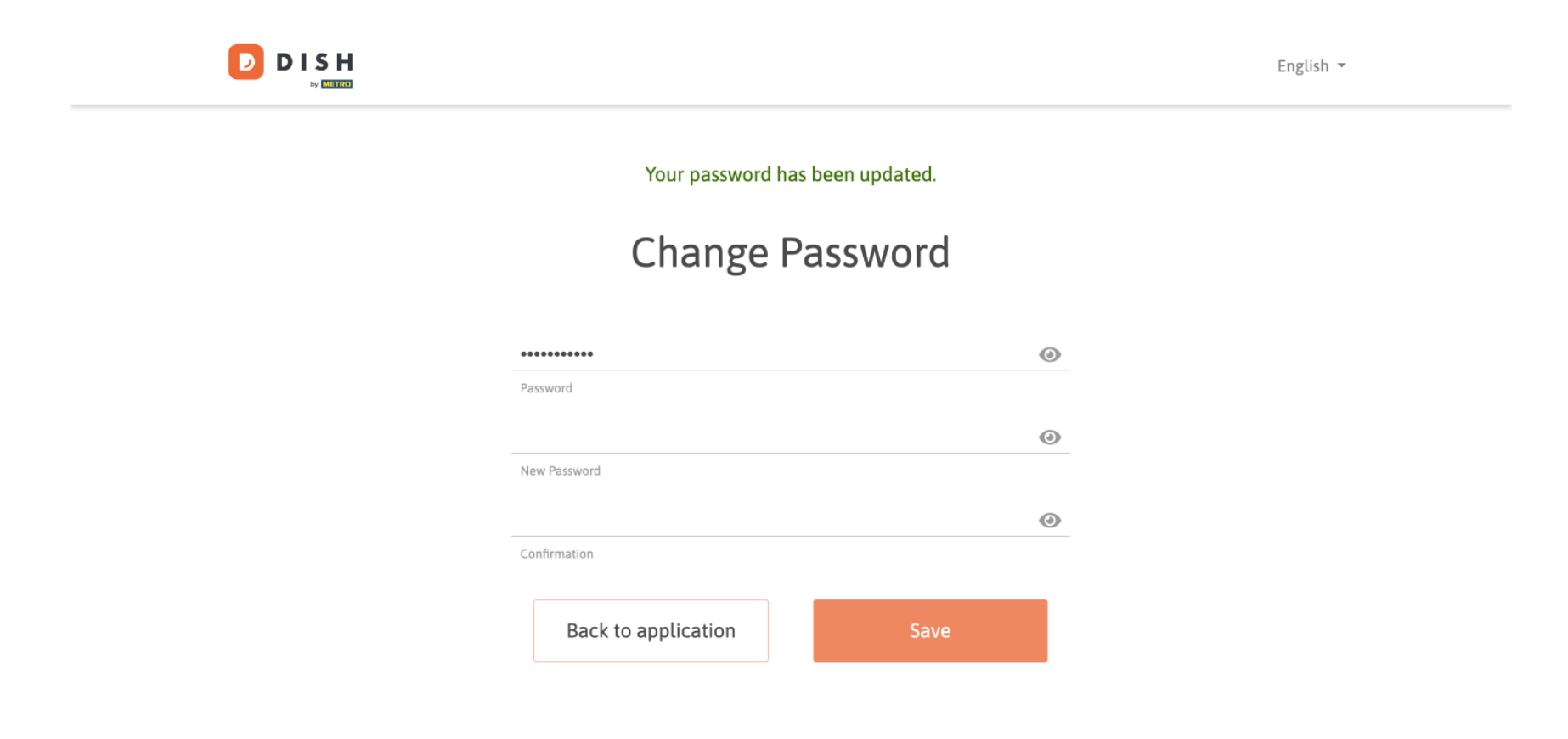

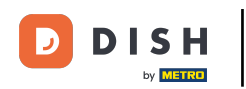

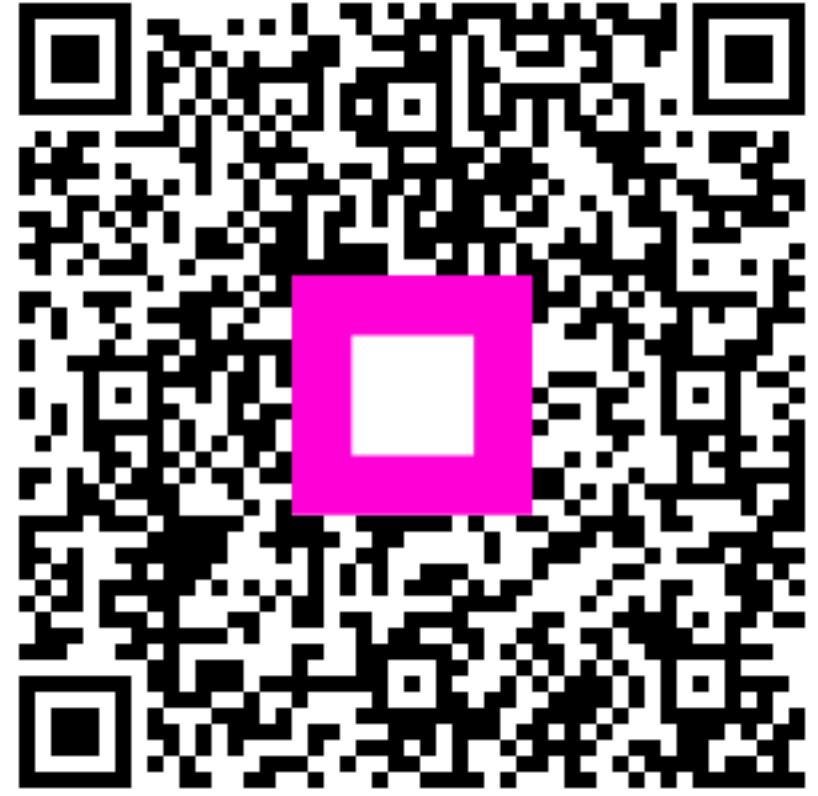

Szkennelés az interaktív lejátszó megnyitásához